1. Download dentcapture.exe from https://denterpriseintl.com/downloaddrivers/

2. Install the dentcapture software (run as admin)

3. On the system tray, right click the dentcapture icon and select CUSTOM SETTINGS.

SEND ALL

INTERVAL - 50MS

KEY 1- ALT+F

KEY 2- ALT+S

4. Plug in the iCAM.

5. Go to Romexis. Set capture source to USB Video Device.

6. Open a test patient. Activate the intraoral camera function.

7. Start capturing by clicking the button.

8. All set!